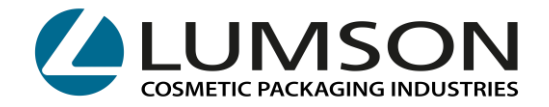

# BOOKING, GOODS LOADING AND UNLOADING INSTRUCTIONS

# WAREHOUSES OF

- CREDERA
- TICENGO
- SANTA MARIA DI SALA

# INDEX:

- CREATE AN ACCOUNT: page 2
- FOR CUSTOMERS: OPERATING INSTRUCTIONS: LUMSON S.P.A PORTAL FOR GOODS LOADING SLOTS BOOKING page 4
- FOR SUPPLIERS: OPERATING INSTRUCTIONS: LUMSON S.P.A PORTAL FOR GOODS UNLOADING SLOTS BOOKING <u>page 8</u>
- CALENDAR, BOOKINGS CHANGES AND CANCELATIONS page 11
- USEFUL INFORMATION page 13

# Lumson S.p.A.

26010 Capergnanica (CR) – Italy - Via Tesino, 62/64 - Tel. 0373 2331 - Fax. 0373 233355 - E-mail: info@lumson.it - www.lumson.it - lumson@registerpec.it Cod. fisc. e Part.IVA IT04638920969 - REA num. 164608 Cap. Sociale 22.000.000,00 € int. versato

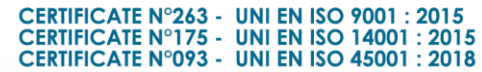

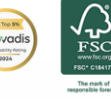

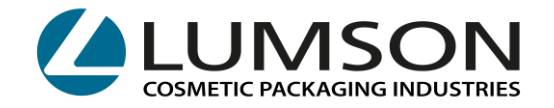

# **CREATE AN ACCOUNT**

CLICK ON THE LINK BELOW: <u>https://booking.lumson.com</u>

AND FLAG:

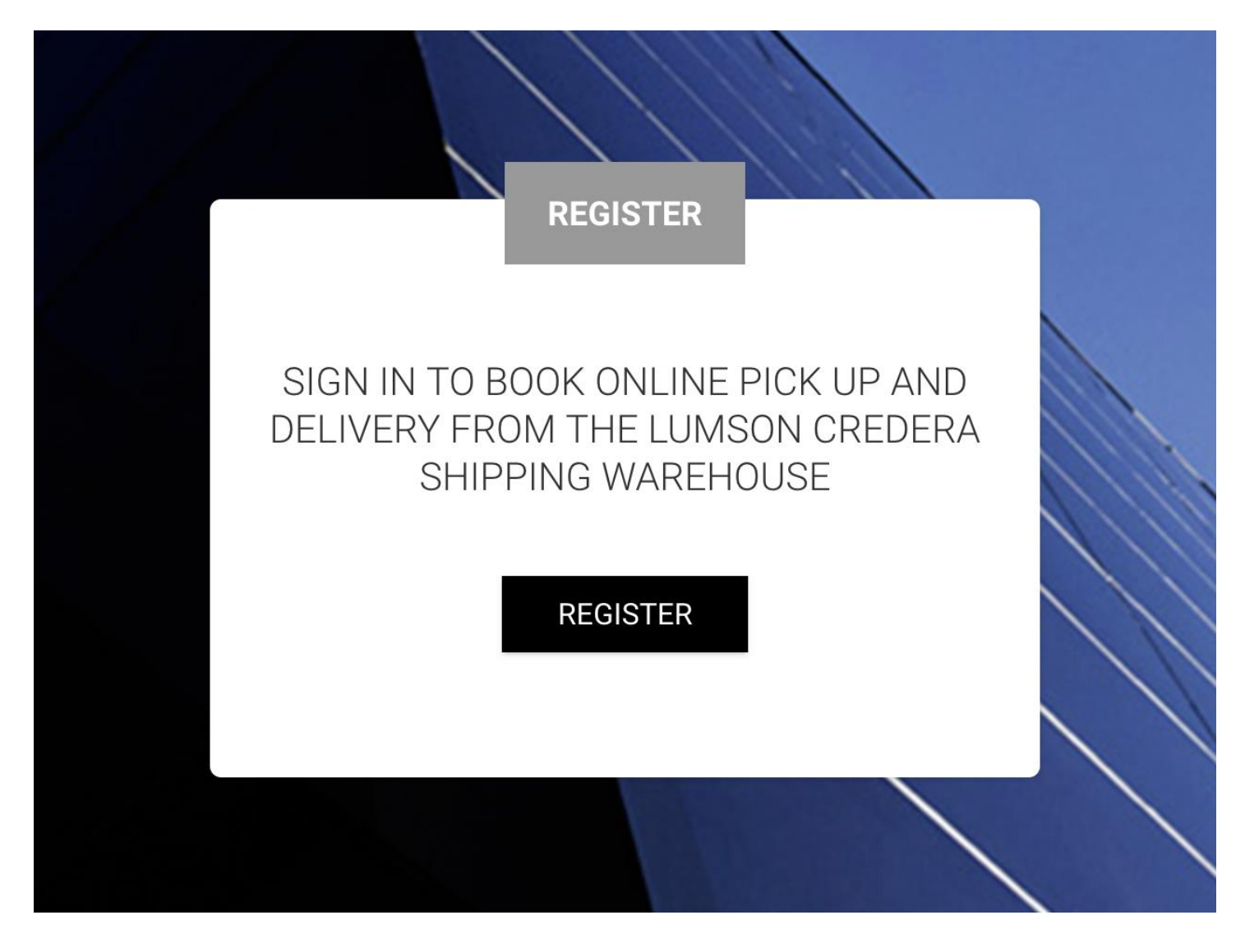

2 Lumson S.p.A.

26010 Capergnanica (CR) – Italy - Via Tesino, 62/64 - Tel. 0373 2331 - Fax. 0373 233355 - E-mail: info@lumson.it - www.lumson.it - lumson@registerpec.it Cod. fisc. e Part.IVA IT04638920969 - REA num. 164608 Cap. Sociale 22.000.000,00 € int. versato

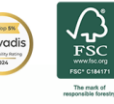

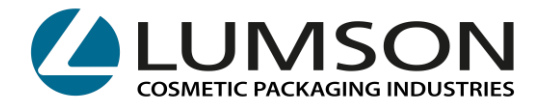

# THEN THE FOLLOWING PAGE OPENS:

|                           | REGISTER                                                                                              |  |
|---------------------------|----------------------------------------------------------------------------------------------------|--|
| COMPANY NAME:             |                                                                                                    |  |
| EMAIL:                    |                                                                                                    |  |
| PASSWORD:                 |                                                                                                    |  |
| OTHER NOTIFICATION EMAIL: |                                                                                                    |  |
|                           | For multiple emails, separate addresses with semicolon. Es: jhondoe@mail.com; mariorossi@mail.it; etc |  |
| PHONE NUMBER:             |                                                                                                    |  |
|                           | SING IN                                                                                               |  |
|                           | Already have an account? Login                                                                        |  |

**COMPANY NAME:** please indicate the business name of your company

EMAIL: please indicate the main email to enter the portal

**PASSWORD:** please indicate the password to enter the portal

**OTHER NOTIFICATION EMAIL:** please indicate other emails to which slot booking confirmations will be sent

PHONE NUMBER: please indicate the phone number to contact in case of problems

You will receive a confirmation email of successful registration.

| 3<br>Lumson S.p.A.                                                                                                    |               |  |
|----------------------------------------------------------------------------------------------------|---------------|--|
| 26010 Capergnanica (CR) – Italy - Via Tesino, 62/64 - Tel. 0373 2331 - Fax. 0373 233355 - E-mail: info@lumson.it - www.lumson.it - lumson@registerpec.it<br>Cod. fisc. e Part.IVA IT04638920969 - REA num. 164608 Cap. Sociale 22.000.000,00 € int. versato |               |  |
| CERTIFICATE N°263 - UNI EN ISO 9001 : 2015<br>CERTIFICATE N°175 - UNI EN ISO 14001 : 2015<br>CERTIFICATE N°093 - UNI EN ISO 45001 : 2018                                                                                                    | CERTIFICATION |  |

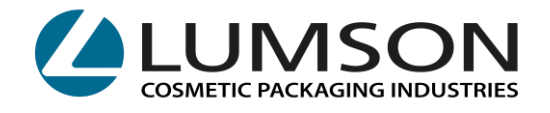

# FOR CUSTOMERS:

## **OPERATING INSTRUCTIONS: LUMSON S.P.A PORTAL FOR GOODS LOADING SLOTS BOOKING**

Once you receive the packaging data from our Customer Service Department, you can access our portal with your credentials. In the email you will find the link to get access to.

### On your portal page click on NEW BOOKING

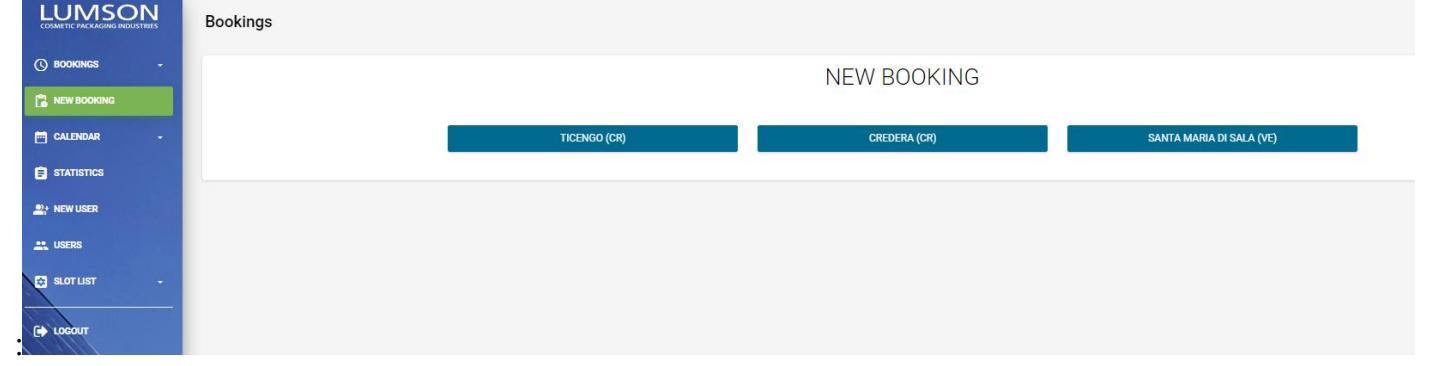

Select the warehouse where the goods are stored. If you select "TICENGO (CR)" or "SANTA MARIA DI SALA (VE)", the portal will ask you if you need to load or unload goods. Select GOODS-LOADING:

|                | Bookings |                  |                     |
|----------------|----------|------------------|---------------------|
| () BOOKINGS +  |          | TICENG           | 60 (CR)             |
| NEW BOOKING    |          |                  |                     |
| 🗂 CALENDAR 🗸 🗸 |          | LOADING - CARICO | UNLOADING - SCARICO |
| STATISTICS     |          |                  |                     |
| P: NEW USER    |          |                  |                     |
| 🚉 USERS        |          |                  |                     |
| 😅 SLOT LIST -  |          |                  |                     |
| C LOCOUT       |          |                  |                     |
|                |          |                  |                     |

Instead, if you select "CREDERA (CR)", there is only one option available, that is GOODS-LOADING:

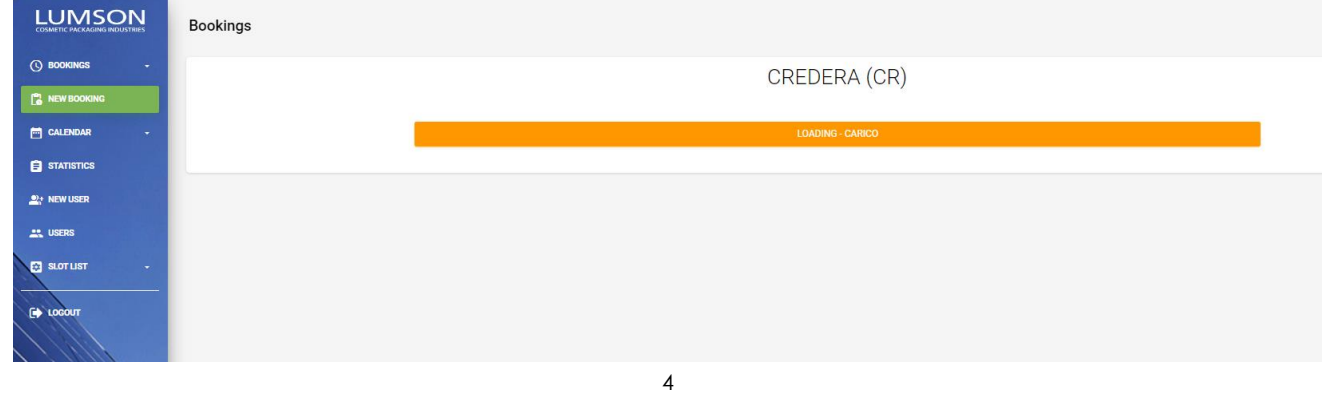

Lumson S.p.A.

26010 Capergnanica (CR) – Italy - Via Tesino, 62/64 - Tel. 0373 2331 - Fax. 0373 233355 - E-mail: info@lumson.it - www.lumson.it - lumson@registerpec.it Cod. fisc. e Part.IVA IT04638920969 - REA num. 164608 Cap. Sociale 22.000.000,00 € int. versato

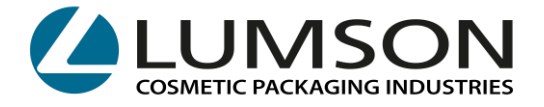

In the following view in the first line, you will see the name of the warehouse you chose:

| TOT PLTS 00025                         |                                                                                                    |
|----------------------------------------|----------------------------------------------------------------------------------------------------|
| GROSS WEIGHT IN                        | KG 00011038                                                                                                    |
| Pallet places: 13                      |                                                                                                    |
| COSMETIC PACKAGING INDUSTRIES Bookings |                                                                                                    |
| () BOOKINGS -                          | Add                                                                                                    |
|                                        | Warehouse CREDERA (CR) - LOADING                                                                                                    |
| 🗂 CALENDAR -                           | Total Pallets 1                                                                                                    |
| STATISTICS                             | Total Pallet Places 1                                                                                                    |
| A NEW USER                             | Date 24/06/2024                                                                                                    |
| 🚉 USERS                                | Time Select -                                                                                                    |
| 🔁 SLOTUST -                            | Customer Name                                                                                                    |
|                                        | Forwarder Society Name                                                                                                    |
|                                        | Forwarder Address                                                                                                    |
|                                        | Shipping Number (5 digits) 6                                                                                                    |
|                                        | Truck Number Plate (only for not Italian plate)                                                                                                    |
|                                        | Notes - Lumson                                                                                                    |
|                                        | Please write to specificant@lumson.It to communicate exit customs codes to issue the EX1 from our side: Without this communication, we will not load the thork. |
|                                        | Custom Clearence:                                                                                                    |
|                                        | O YES O NO                                                                                                    |
|                                        | SAVE                                                                                                    |
|                                        |                                                                                                    |
|                                        |                                                                                                    |

## Compilation instructions:

**TOTAL PALLETS:** Please indicate the number of ready pallets communicated by our Customer Service Department. You can find this data in the selection of the email in the section above.

**TOTAL PALLET PLACES:** Please indicate the number of pallets places communicated by our Customer Service Department. The system will assign the availability according to the pallets places you have indicated. You can find this data in the selection of the email in the section above.

- **CAUTION**: The calculated loading time is the following:

From 1 to 15 pallets places: the system will assign a 30-minute slot From 16 pallets places on: the system will assign an hour slot

> 5 Lumson S.p.A.

26010 Capergnanica (CR) – Italy - Via Tesino, 62/64 - Tel. 0373 2331 - Fax. 0373 233355 - E-mail: info@lumson.it - www.lumson.it - lumson@registerpec.it Cod. fisc. e Part.IVA IT04638920969 - REA num. 164608 Cap. Sociale 22.000.000,00 € int. versato

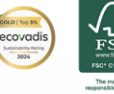

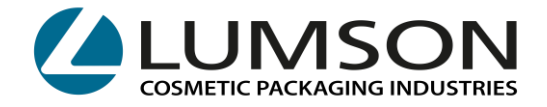

**DATE and TIME:** Please select the date in which you will collect the goods and the portal will assign you the available times of loading according to the indicated number of pallets/ pallets places.

**CUSTOMER NAME:** Please indicate the company name of the customer commissioning the transport

**FORWARDER SOCIETY NAME:** Please indicate the complete company name of the haulier that will collect the goods

FORWARDER ADDRESS: Please indicate the complete address of the haulier.

**SHIPPING NUMBER:** Please indicate the shipping number. This number is available in the email subject sent by our Customer Service Department.

|         |                      | Example: |                                |
|---------|----------------------|----------|--------------------------------|
| Oggetto | Shipment info for PO | for      | · Lumson shipping number 63181 |

**CAUTION:** If you receive more than one mail with different shipping numbers, you must indicate all of them in the **ADD SHIPPING NUMBER** entry.

| Lumson Shipping Number (5 digits) 00001-99999]                                                                                                    | + ADD SHIPPING NUMBER |
|----------------------------------------------------------------------------------------------------|-----------------------|
|                                                                                                    |                       |
|                                                                                                    |                       |
| Truck Number Plate (only for not Italian plate)                                                                                                    |                       |
| Notes - Lumson                                                                                                    |                       |
|                                                                                                    |                       |
| Hease write to specizioni@iumson.it to communicate exit customs codes to issue the EX1 from our side. Without this communication, we will not load the truck.                                                                                |                       |
| Custom Clearence:                                                                                                    |                       |
| ⊖ YES ⊖ NO                                                                                                    |                       |
| SAVE                                                                                                    |                       |
|                                                                                                    |                       |
|                                                                                                    |                       |
|                                                                                                    |                       |
|                                                                                                    |                       |
| 6                                                                                                    |                       |
| Lumson S.p.A.                                                                                                    |                       |
| 26010 Capergnanica (CR) – Italy - Via Tesino, 62/64 - Tel. 0373 2331 - Fax. 0373 233355 - E-mail: info@lumson.it - www.lumson.it - lumson<br>Cod. fisc. e Part.IVA IT04638920969 - REA num. 164608 Cap. Sociale 22.000.000,00 € int. versato | @registerpec.it       |
| CERTIFICATE N°263 - UNI EN ISO 9001 : 2015<br>CERTIFICATE N°175 - UNI EN ISO 14001 : 2015<br>CERTIFICATE N°093 - UNI EN ISO 45001 : 2018                                                                                                    |                       |

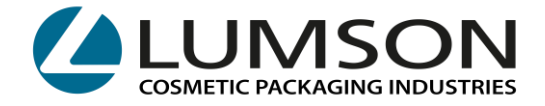

**TRUCK NUMBER PLATE**: The field must be indicated only for international foreign trucks.

#### **CUSTOM CLEARANCE:**

Select YES or No depending on whether the shipping is subject to customs or not.

Click on **SAVE** and you will receive and email of booking confirmation with a serial number. This serial number + the "Lumson shipping number" must be communicated to the driver who will present himself for the loading.

Failure to provide these references will lead to a delayed loading, thus losing the reserved slot.

7 Lumson S.p.A.

26010 Capergnanica (CR) – Italy - Via Tesino, 62/64 - Tel. 0373 2331 - Fax. 0373 233355 - E-mail: info@lumson.it - www.lumson.it - lumson@registerpec.it Cod. fisc. e Part.IVA IT04638920969 - REA num. 164608 Cap. Sociale 22.000.000,00 € int. versato

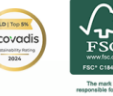

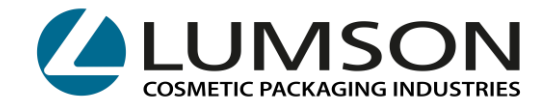

## FOR SUPPLIERS:

## **OPERATING INSTRUCTIONS: LUMSON S.P.A PORTAL FOR GOODS UNLOADING SLOTS BOOKING**

To book the goods unloading being delivered to Lumson warehouses of **TICENGO** and **SANTA MARIA DI SALA**, you will have to access the portal with your credentials on the website:

https://booking.lumson.com

## On your page, click on NEW BOOKING

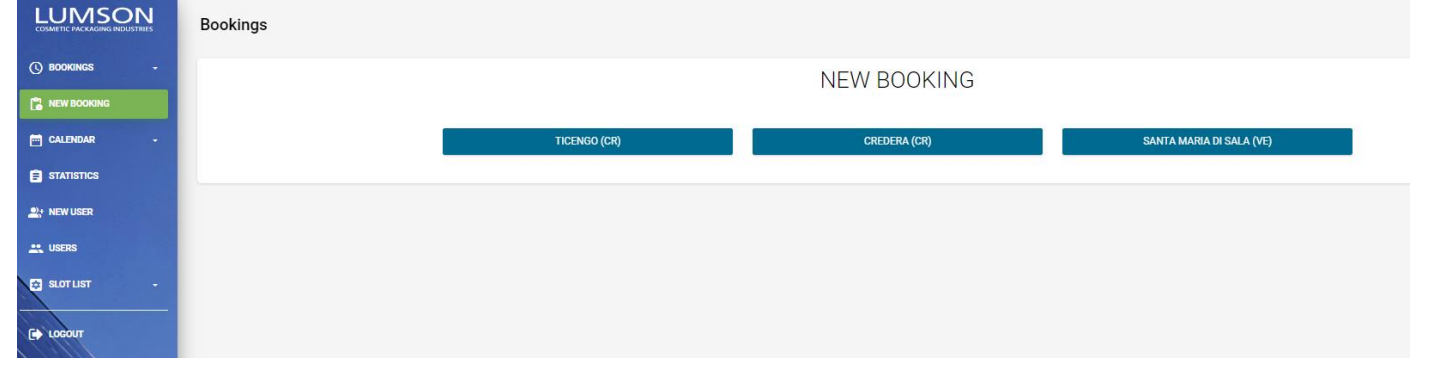

And select the warehouse in which you have to deliver the goods between **TICENGO** and **SANTA MARIA DI SALA**.

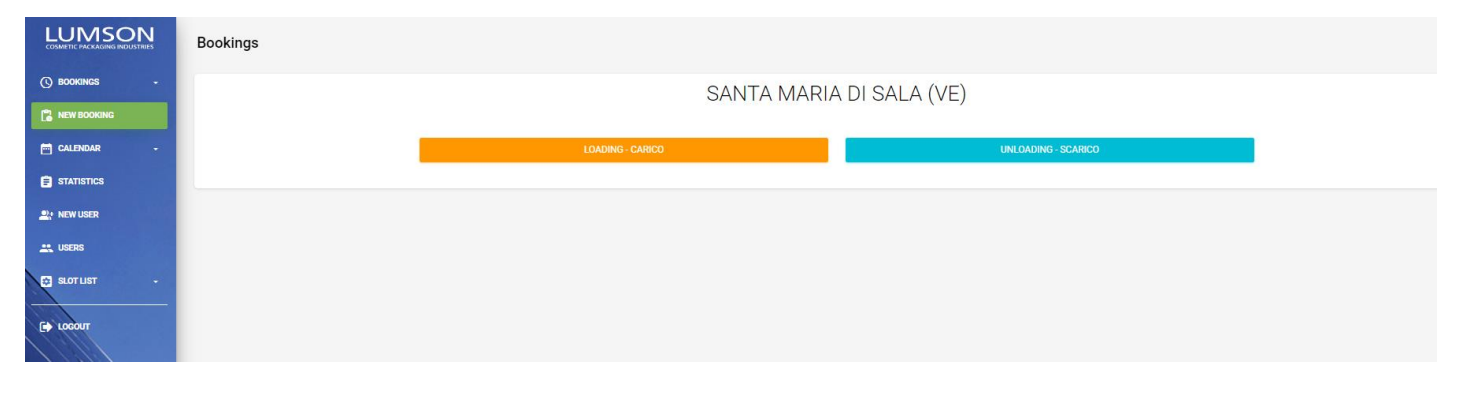

Select UNLOADING.

8 Lumson S.p.A.

26010 Capergnanica (CR) – Italy - Via Tesino, 62/64 - Tel. 0373 2331 - Fax. 0373 233355 - E-mail: info@lumson.it - www.lumson.it - lumson@registerpec.it Cod. fisc. e Part.IVA IT04638920969 - REA num. 164608 Cap. Sociale 22.000.000,00 € int. versato

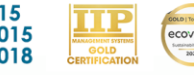

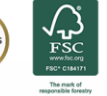

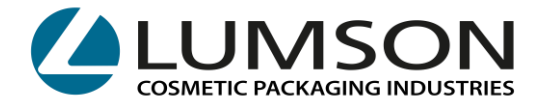

In the following view in the first line, you will see the name of the warehouse you chose:

| LUMSON<br>COSMETIC PACKAGING INDUSTRIES | Bookings                                             |
|-----------------------------------------|------------------------------------------------------|
| 🕚 BOOKINGS -                            | Add                                                  |
|                                         | Watehouse SANTA MARIA DI SALA (VE) - UNLOADING       |
| 🖬 CALENDAR 🗸 🗸                          | Total Pallets 1                                      |
| STATISTICS                              | Total Pallet Places 1                                |
| Lt NEW USER                             | Date 24/06/2024                                      |
| 🚉 USERS                                 | Time Select -                                        |
|                                         | Suppler Name                                         |
|                                         | Forwarder Society Name                               |
|                                         | Forwarder Address                                    |
|                                         | Supplier Order Reference                             |
|                                         | Truck Number Plate (only for not Italian plate)      |
|                                         | Notes - Lumson                                       |
|                                         | Attachments                                          |
|                                         | ► Trascina i file da caricare<br>(oppure clicca qui) |
|                                         | SAVE                                                 |

TOTAL PALLETS: Please indicate the number of pallets you have to deliver.

TOTAL PALLETS PLACES: Please indicate the related number of pallets places.

**DATE** and **TIME**: Please select the date in which you will collect the goods and the portal will assign you the available timetable of loading according to the indicated number of pallets/ pallets places.

**SUPPLIER NAME:** Please indicate the name of the supplier.

**FORWARDER SOCIETY NAME**: Please indicate the complete company name of the haulier that will deliver the goods.

FORWARDER ADDRESS: Please indicate the complete address of the haulier.

**SUPPLIER ORDER REFERENCE**: Please indicate the shipping number of the goods you are delivering.

TRUCK NUMBER PLATE: The field must be indicated only for international foreign trucks.

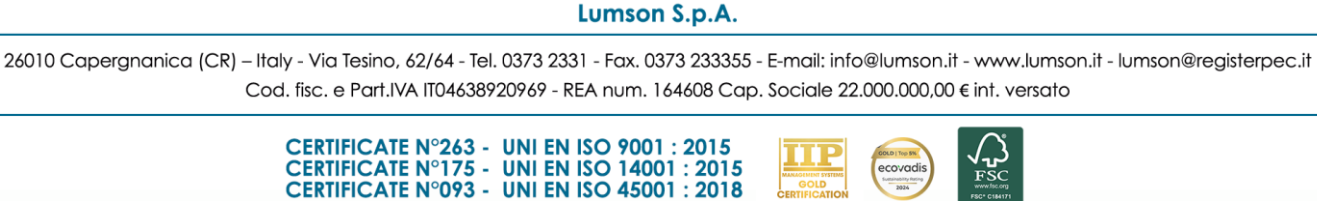

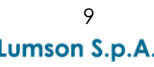

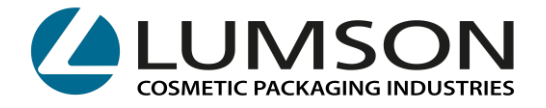

**ATTACHMENTS**: Please insert in the underlying field the shipping documents and/or the supplier invoices.

■Trascina i file da caricare (oppure clicca qui)

Click on **SAVE** and you will receive and email of booking confirmation with a serial number.

This serial number must be communicated to the driver that will present himself to the loading.

The field **SUPPLIER ORDER REFERENCE** and **ATTACHMENTS** are not mandatory, but failure to fill them in might lead to delays of the unloading vehicle.

Total failure to provide these references during the unloading time will lead to a delayed unloading, thus losing the reserved slot.

10 Lumson S.p.A.

26010 Capergnanica (CR) – Italy - Via Tesino, 62/64 - Tel. 0373 2331 - Fax. 0373 233355 - E-mail: info@lumson.it - www.lumson.it - lumson@registerpec.it Cod. fisc. e Part.IVA IT04638920969 - REA num. 164608 Cap. Sociale 22.000.000,00 € int. versato

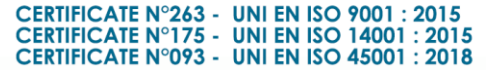

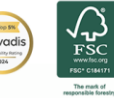

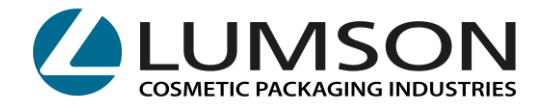

In the CALENDAR section you can see the slots linked to your account booked in the selected month/week/day, divided by warehouses

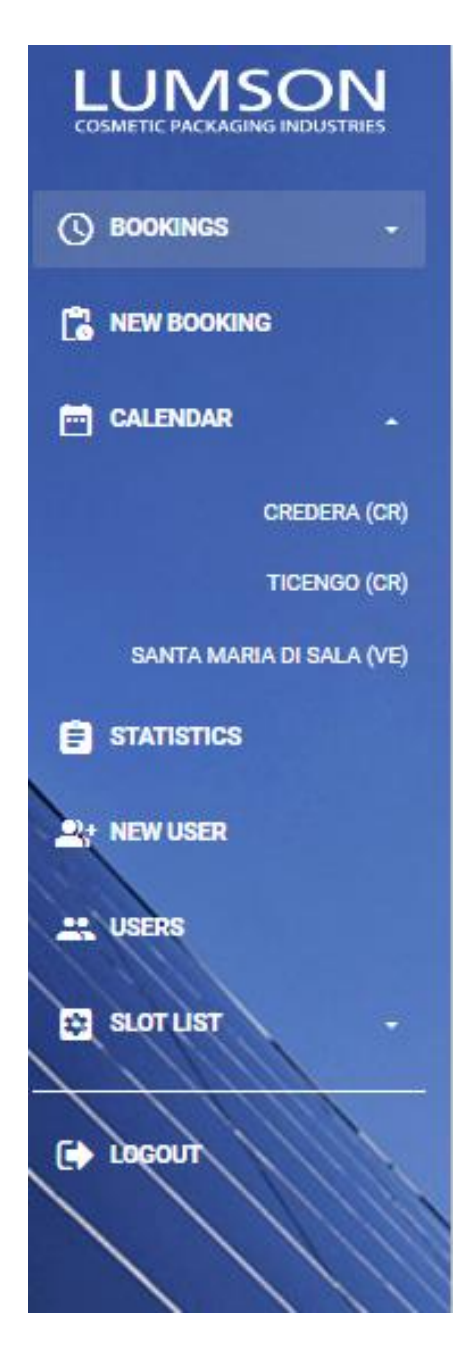

The slots can be booked, cancelled or changed NO LATER than 4.30 p.m. on the day prior to pick-up/delivery.

> 11 Lumson S.p.A.

26010 Capergnanica (CR) - Italy - Via Tesino, 62/64 - Tel. 0373 2331 - Fax. 0373 233355 - E-mail: info@lumson.it - www.lumson.it - lumson@registerpec.it Cod. fisc. e Part.IVA IT04638920969 - REA num. 164608 Cap. Sociale 22.000.000,00 € int. versato

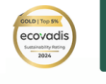

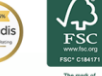

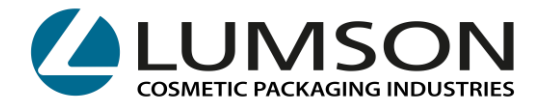

For changes and cancellations, select the **BOOKING** page and select the warehouse where you have booked.

|                         | LUMSON<br>COSMETIC PACKAGING INDUSTRIES |                           |
|-------------------------|-----------------------------------------|---------------------------|
|                         | () BOOKINGS                             |                           |
|                         | CREDERA (CR)                            |                           |
|                         | TICENGO (CR)                            |                           |
|                         | SANTA MARIA DI SALA (VE)                |                           |
|                         |                                         |                           |
|                         | 🗂 CALENDAR 🗸 🗸                          |                           |
|                         | E STATISTICS                            |                           |
|                         |                                         |                           |
|                         | LISERS                                  |                           |
|                         | 🔁 SLOT LIST -                           |                           |
|                         |                                         |                           |
|                         |                                         |                           |
|                         |                                         |                           |
|                         |                                         |                           |
|                         |                                         | Detail                    |
|                         |                                         |                           |
| To chang                | e a booking, click on                   |                           |
| The changeable fields a | re: Pallets – Pallets Pla               | ces – Date – Time – Plate |
|                         |                                         | Cancel                    |
| To cance                | el a booking, click on                  |                           |
|                         | 12                                      |                           |
|                         | LUMSON 3.D.A.                           |                           |

26010 Capergnanica (CR) – Italy - Via Tesino, 62/64 - Tel. 0373 2331 - Fax. 0373 233355 - E-mail: info@lumson.it - www.lumson.it - lumson@registerpec.it Cod. fisc. e Part.IVA IT04638920969 - REA num. 164608 Cap. Sociale 22.000.000,00 € int. versato

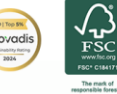

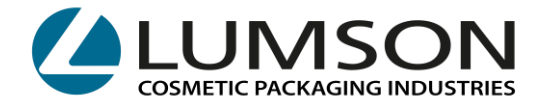

## **USEFUL INFORMATION:**

Exceptional impediments to be reported on the day of the goods loading/unloading must be reported at:

CREDERA WAREHOUSE: email spedizioni@lumson.it - phone number 0373 2331

### TICENGO WAREHOUSE:

- GOODS UNLOADING: 0373 2331 ask for the warehouse manager
- GOODS LOADING: email spedizioni@lumson.it phone number 0373 2331

### SANTA MARIA DI SALA WAREHOUSE:

- GOODS UNLOADING: 0373 2331 ask for the warehouse manager
- GOODS LOADING: email spedizioni@lumson.it phone number 0373 2331

13 Lumson S.p.A.

26010 Capergnanica (CR) – Italy - Via Tesino, 62/64 - Tel. 0373 2331 - Fax. 0373 233355 - E-mail: info@lumson.it - www.lumson.it - lumson@registerpec.it Cod. fisc. e Part.IVA IT04638920969 - REA num. 164608 Cap. Sociale 22.000.000,00 € int. versato

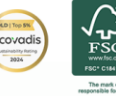